## アンドロイド カメラキャッシュクリアの手順

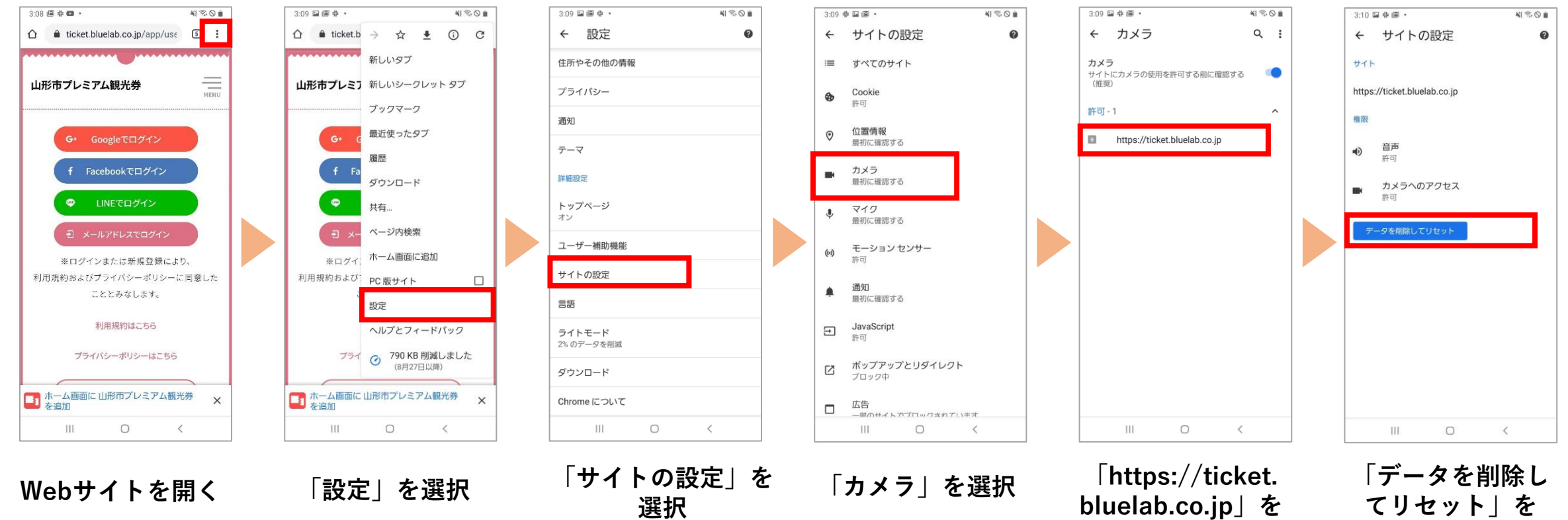

選択後、完了 選択